SDU uses Strike Plagiarism for plagiarism analysis at SDU. Below is a brief overview of the analysis report, as it appears when accessed via the Digital Exam system.

Remember that a high plagiarism score does not mean that plagiarism has taken place. It is always necessary to review the sources and the analysed text to determine whether the rules on plagiarism have been violated.

#### Strike Plagiarism in Digital EXam

Below is a screen dump from a submission in Digital Exam. Under the column "Plagiarism status" a plagiarism percentage will appear. This number indicates how large a proportion of the assignment could potentially be plagiarized, as similar text has been found in other sources.

Clicking on the plagiarism score opens the plagiarism report in Strike Plagiarism.

| Striketest_2_2                     |                              | Vis e             | eksamensinformat | tioner Vis detalj | er for alle besvarelser |
|------------------------------------|------------------------------|-------------------|------------------|-------------------|-------------------------|
| Alle studerende                    | Hent alle besvarelser        | ér studerende 👻 🛛 | Afgiv fælles fe  | eedback 🗸 Ind     | lberet bedømmelser      |
| Fornavn, Efternavn, Studienummer ヤ | Plagiatstatus 🛛 Besvarelse 🕄 | Karakter 💙 😧      | Noter ヤ 😧        | Feedback ヤ 🚱      | Status                  |
| ×                                  | Abn besvarelse -             | - •               | Tilføj           | Tilføj            |                         |
|                                    |                              |                   |                  |                   |                         |

### The analysis report in Strike Plagiarism

In the analysis report, you have the analysed text to the right of the image. On the left of the image, you will find various information about the similarities found with other source files:

|                                                         | Title                                                                                             |                                                                                                    |                                                                                                    |
|---------------------------------------------------------|---------------------------------------------------------------------------------------------------|----------------------------------------------------------------------------------------------------|----------------------------------------------------------------------------------------------------|
| StrikePlagianism.com                                    | Striketest.pdf                                                                                    |                                                                                                    | Report date 7.11.2023 = Accepted                                                                                                    |
| 300                                                     | Author(s) Coordinator                                                                             |                                                                                                    | Edit date                                                                                                    |
|                                                         | Student Coordinator                                                                               |                                                                                                    |                                                                                                    |
| Metadata                                                |                                                                                                   |                                                                                                    | × 1                                                                                                    |
| Alorta                                                  |                                                                                                   |                                                                                                    | Platon er mest kendt for sine dialoger med filosoffen Sokrates                                                                                                    |
| Alerts                                                  |                                                                                                   |                                                                                                    | som høvedperson. Måske fordi han spurate og spurate og ikke                                                                                                    |
| In this section, you can find information regarding t   | ext modifications that may aim at temper with                                                     | the analysis results. Invisible to the person                                                       | forsøgte sig med svar, står han stadig som en af den vestlige                                                                                                    |
| evaluating the content of the document on a printo      | out or in a file, they influence the phrases com                                                  | pared during text analysis (by causing intended                                                     | civilisations største tænkere                                                                                                    |
| misspellings) to conceal borrowings as well as to fal   | sify values in the Similarity Report. It should b                                                 | e assessed whether the modifications are inten                                                      | Platon er en af den europæiske filosofis helt store stjerner. Han var en græsk                                                                                                    |
| or not.                                                 |                                                                                                   |                                                                                                    | filosof bosat i Athen, og traditionelt anser man ham for elev af en anden meget                                                                                                    |
| Characters from another alphabet                        | ß                                                                                                 | 0 ~ ~                                                                                               | kendt filosof, Sokrates. Men forholdet mellem de to er formentlig mere                                                                                                    |
| · ·                                                     |                                                                                                   | 0                                                                                                   | kompiekst end som sa.<br>Diston (429-347 f.Vr.) er en anderleder filoref fordi hans tekster ikke fortaller.                                                                                                    |
| Spreads                                                 | A→                                                                                                | 0 ^ ~                                                                                               | os, hvad han egentlig selv mente om noget. Samtlige af hans værker er skrevet                                                                                                    |
| Micro spaces                                            | 0                                                                                                 | 0 ^ ~                                                                                               | som dialoger mellem samtalepartnere, der diskuterer et filosofisk problem.                                                                                                    |
| Hidden characters                                       | <br>0                                                                                             | 0 • • • •                                                                                           | Platons dialoger er tvetydige og uden svar                                                                                                    |
| Hidden characters                                       |                                                                                                   | ~ ~                                                                                                 | Platons dialogform bevirker, at vi aldrig rigtig ved, hvem Platon selv mener har                                                                                                    |
| Paraphrases (SmartMarks)                                | a                                                                                                 | 1 ^ ~                                                                                               | ret. Derfor giver hans dialoger ingen opskrifter eller svar. Den flertydighed har                                                                                                    |
| Record of similarities                                  |                                                                                                   |                                                                                                    | måske været med til at bevare betydningen af hans skrifter gennem 2500 år,                                                                                                    |
| Record of similarities                                  |                                                                                                   |                                                                                                    | A hvor opfattelsen af verden har ændret sig.                                                                                                    |
| Please note that high coefficient values do not auto    | matically mean plagiarism. The report must b                                                      | e analyzed by an authorized person.                                                                 | Porkiaringen på Platons brug är cialog kan tindes i et af nans værker, raidros .<br>Her fremgår det at han anger samtale som den ensete vai til uitkelig viden Men                                                                              |
|                                                         |                                                                                                   |                                                                                                    | da Platon aldrig selv optræder i sine dialoger, kan vi ikke være sikre på at han                                                                                                    |
|                                                         |                                                                                                   |                                                                                                    | selv er af den holdning. Det er oftest hans læremester, Sokrates, der som                                                                                                    |
|                                                         | 81.92%                                                                                            |                                                                                                    | hovedperson synes at sige det, der i teksterne fremstår som rigtige eller sande.                                                                                                    |
|                                                         | 81 92%                                                                                            |                                                                                                    | Men i næste afsnit kan Sokrates modsige sig selv. Derfor kan man aldrig placere                                                                                                    |
|                                                         | SC1                                                                                               |                                                                                                    | hans tanker i en bestemt holdning.                                                                                                    |
|                                                         |                                                                                                   |                                                                                                    | Oven i det lader Sokrates ofte sine samtalepartnere selv komme frem til et svar                                                                                                    |
| 25                                                      | 1117                                                                                              | 6703                                                                                                | eiler en mening.                                                                                                    |
| The phrase length for the SC 2                          | Length in words                                                                                   | Length in characters                                                                                | Platons dialoger har som regel etik, politik, metafysik og erkendelsens kunst som                                                                                                    |
|                                                         |                                                                                                   |                                                                                                    | overordnet tema og er fyldt med spørgsmål og overvejelser om kærlighed,                                                                                                    |
| Active lists of similarities                            |                                                                                                   |                                                                                                    | samfundets indretning og sprogets betydning.                                                                                                    |
| Scroll the list and applyze processibly the forements t | hat averaged the SC 2 (marked in held). Here the                                                  | a link "Mark fragment" and see if the same there                                                    | Læs også Filosofferne Sokrates og <u>Platon</u>                                                                                                    |
| phrases scattered in the document (coincidental sin     | niar exceed the SC 2 (marked in bold). Use the<br>nilarities), numerous short phrases near each o | e inne iviane tragment, and see it they are short<br>other (mosaic plagiarism) or extensive fracmen | Hulelignelsen er Platons berømte beskrivelse af menneskelivets vilkår Platon er dog særligt optaget af menneskets                                                                                                    |
| without indicating the source (direct plagiarism).      |                                                                                                   |                                                                                                    | inusigi i si eget væsen: Det, nan kalder erkendelsens gyd. For at kunne gøre det rigtige og det gode, skål du Holge<br>Blaten vide bud dud er Det er at indheldetærte, der går igen i help bare filleresfiels erfsttarerkab. Daten lader til at |
|                                                         |                                                                                                   |                                                                                                    | mene, at dét at vide noget, er at vide, hvad det, man ved virkelig er, og ikke, hvad det ligner eller kunne tænkes at                                                                                                    |
| + The 10 longest fragments                              |                                                                                                   | Color of the text                                                                                   | være, Erstellen mellem hvad vi trus, med der melle kristerer niver Dittan at billede nå i ein barante                                                                                                    |

~

At the top of the analysis report there is a section with "Alerts". Here it is indicated if signs have been found in the analysed text that the author has tried to circumvent plagiarism analysis by inserting spaces, hidden characters, paraphrasing etc.:

## Alerts

In this section, you can find information regarding text modifications that may aim at temper with the analysis results. Invisible to the person evaluating the content of the document on a printout or in a file, they influence the phrases compared during text analysis (by causing intended misspellings) to conceal borrowings as well as to falsify values in the Similarity Report. It should be assessed whether the modifications are intentional or not.

| Characters from another alphabet | ß        | 0 | ^ ¥        |
|----------------------------------|----------|---|------------|
| Spreads                          | A→       | 0 | ^ <b>v</b> |
| Micro spaces                     | ŀ        | 0 | ^ <b>v</b> |
| Hidden characters                | ß        | 0 | ^ <b>v</b> |
| Paraphrases (SmartMarks)         | <u>a</u> | 1 | ^ <b>v</b> |
|                                  |          |   |            |

After "Alerts" comes a section summarizing the identified similarities. In the circle is the percentage of plagiarism, below is the extent of the found fragments.

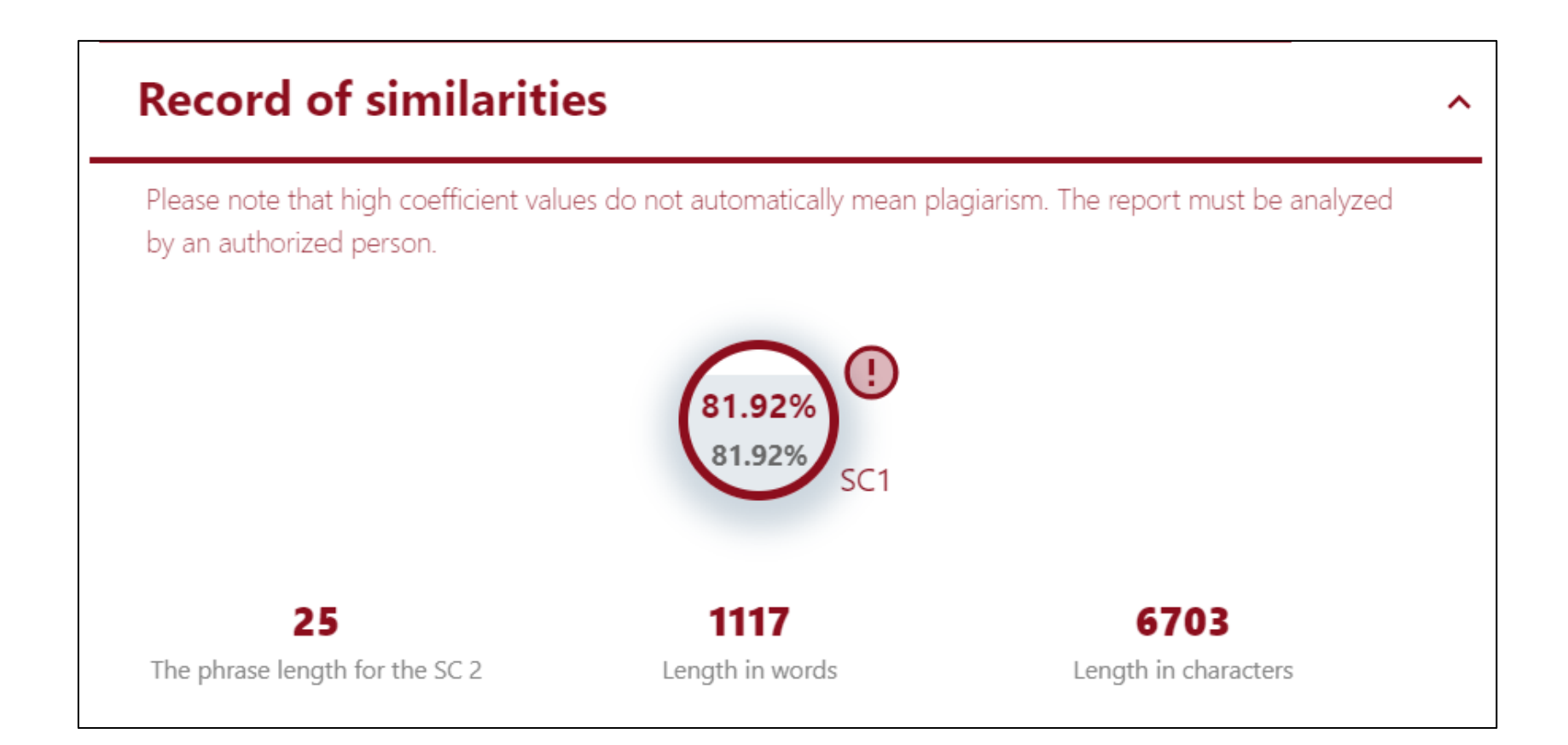

~

Next comes a section where you will find the list of similarities found in the document. The individual sections can be expanded, and the individual sources can be highlighted in the analysis text by clicking on the small magnifying glass.

# **Active lists of similarities**

Scroll the list and analyze especially the fragments that exceed the SC 2 (marked in bold). Use the link "Mark fragment" and see if they are short phrases scattered in the document (coincidental similarities), numerous short phrases near each other (mosaic plagiarism) or extensive fragments without indicating the source (direct plagiarism).

| + | The 10 longest fragments                    | Color of the text |
|---|---------------------------------------------|-------------------|
| + | from RefBooks database (0.00 %)             |                   |
| + | from the home database (0.00 %)             |                   |
| + | from the Database Exchange Program (0.00 %) |                   |
| + | from the Internet (81.92 %)                 |                   |

The next section compares assignments across the exam activity (Similarities within the assignment). Matches are indicated by a percentage. The section "List of accepted fragments" is not currently relevant, as the function has not been put into operation via the Digital Exam system.

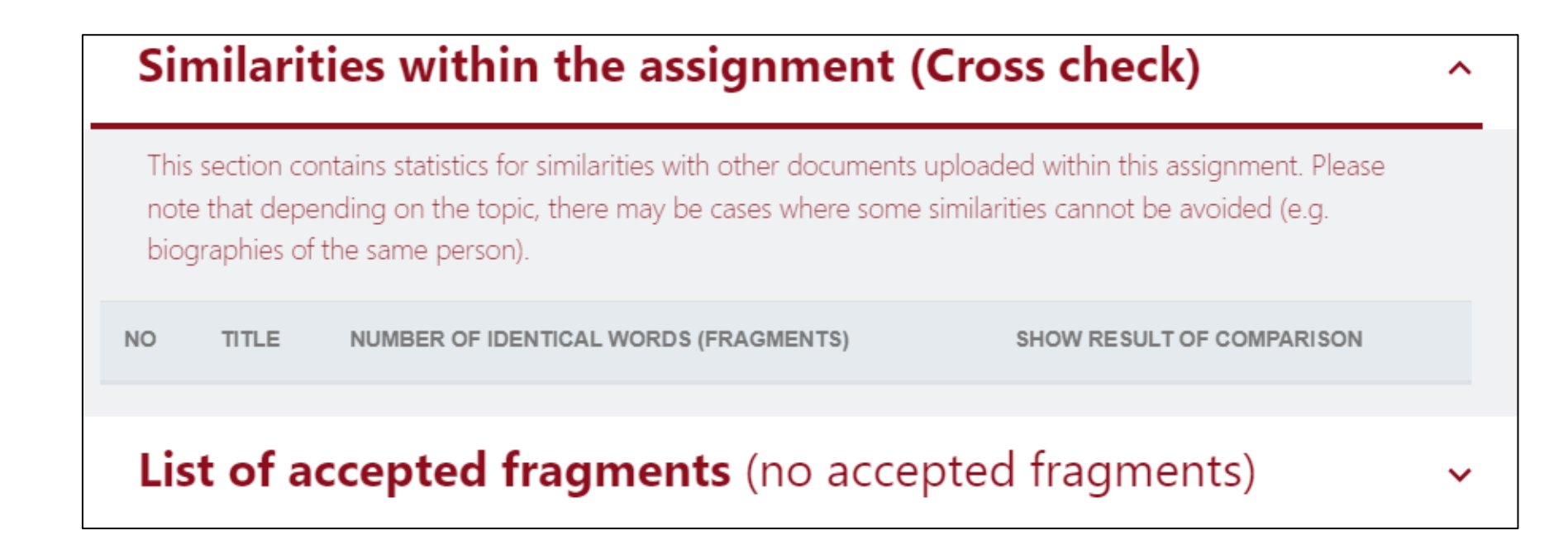

### Additional help

On <u>Strike Plagiarism's website</u> there is a more complete review of the individual parts of the plagiarism report. If you need further help, you can contact your faculty's super users. <u>You will find an overview of superusers on SDUnet's pages on plagiarism analysis</u>